Beste ouders,

Het is zover, het nieuwe Chirojaar staat voor de deur!

De wasmanden van het kamp zijn nog maar net volledig gewassen maar de leiding staat al terug te springen om er een super Chirojaar van te maken!

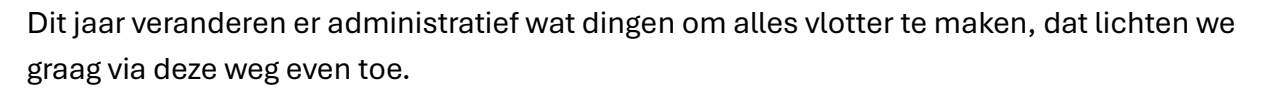

Als eerste zaak waren we genoodzaakt om het lidgeld naar 60 euro te brengen, dit komt onder meer door de prijsstijging van de verzekering en de algemeen gestegen kosten van de laatste jaren.

Als tweede ging de Chiro op zoek naar een oplossing om de administratieve last te verlichten. Ieder jaar moeten we manueel alle betalingen en medische fiches nakijken, attesten voor het ziekenfonds maken, fiscale attesten maken, inschrijvingen voor extra activiteiten als het schaatsen, ..... hier kruipt ontzettend veel tijd in.

We vonden een platform speciaal ontworpen voor verenigingen om dit alles te combineren, namelijk Ordolio. **Onderaan deze brief kan u het stappenplan vinden om uw kind in te schrijven voor het komende Chirojaar.** 

Binnen dit systeem zal u als ouder na inschrijving de volgende zaken gemakkelijk kunnen doen:

- Inschrijven voor het Chirojaar
- Inschrijven voor extra activiteiten (bijvoorbeeld schaatsen)
- Attesten voor mutualiteit, belastingen, ... terugvinden
- Inschrijven voor het kamp
- Documenten raadplegen rond verzekering, uniform, ....
- Foto's raadplegen
- Inschrijven voor onze evenementen

Een hele hoop voordelen voor een vlotte werking van onze Chiro zodat de leiding meer tijd heeft om met uw kind bezig te zijn.

## Bij betalingen op het platform zal er telkens een kleine fee mee aangerekend worden, zo kan het systeem gratis blijven voor onze Chiro.

Mocht er iets niet lukken aarzel niet om de leiding aan te spreken of ze te contacteren op de gekende manieren.

Veel succes!

De meisjes- en jongensleiding

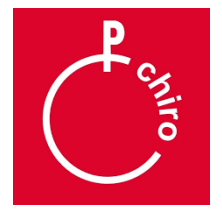

## 20 stappen om je kind in te schrijven voor de Chiro!

- 1. Ga naar de website https://app.ordolio.com/
- 2. Zoek hier de juiste vereniging (Chiro Sint-dionysius of Chiro Don Bosco)
  - a. Sint-dionysius is voor de meisjeschiro
  - b. Don Bosco voor de jongenschiro
- 3. Klik op bezoek deze vereniging
- 4. Klik op registreren als nieuwe gebruiker
- 5. Kies om te registreren als **OUDER**, enkel indien het lid reeds 18 jaar is mag deze zichzelf inschrijven
- 6. Vul alle gegevens in die nodig zijn (LET OP: deze gegevens hebben betrekking op u als ouder, de gegevens van uw kind volgen later)
- 7. Klik op registreren
- 8. U ontvangt een mail (kijk ook zeker in de spam) om uw account te bevestigen.
- 9. Wanneer u in het systeem zit onder dashboard ziet u bovenaan **mijn kinderen**, klik op **toevoegen** om een kind toe te voegen.
- 10. Geef de gegevens in van uw kind. Het systeem vraagt ook het rijksregisternummer van uw kind, dit is om de nodige attesten automatisch te kunnen laten aanmaken.
- 11. Na bevestiging ziet u uw kind nu staan bij Mijn kinderen

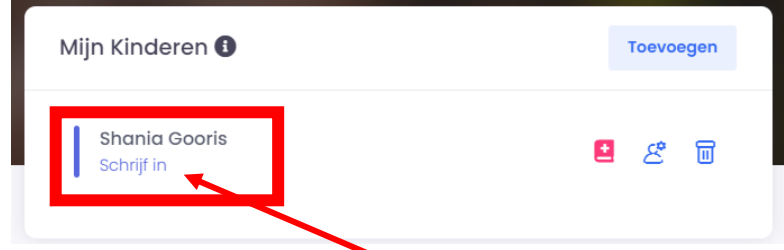

12. Klik onder de naam op schrijf in!

## 13. Kies de juiste groep om in te schrijven

- a. Sloebers en Pinkels = eerste en tweede leerjaar
- b. Speelclub jongens en meisjes = derde en vierde leerjaar
- c. Rakkers en Kwiks = vijfde en zesde leerjaar
- d. Toppers en Tippers = eerste en tweede middelbaar
- e. Kerels en Tiptiens = derde en vierde middelbaar
- f. Aspi jongens en aspi meisjes = vijfde en zesde middelbaar
- 14. Geef toestemming om foto's van uw kind te gebruiken op sociale media of enkel intern via ons Ordolio platform.
- 15. Klik onderaan op **schrijf in,** u gaat automatisch verder naar de betalingspagina om het lidgeld te betalen. U betaalt 60 euro lidgeld + de transactiekosten
- 16. Heeft u meerdere kinderen schrijf deze dan op dezelfde manier in. Bovenaan kan u op de naam klikken van de chiro en wisselen tussen het platform voor de jongenschiro of de meisjeschiro.

- 17. Zijn de kinderen ingeschreven en is het lidgeld in orde dan vragen we u om de medische fiche nog in te vullen
- 18. U ziet achter de naam van uw kind **een rood boekje,** klik hier op om de medische fiche te openen

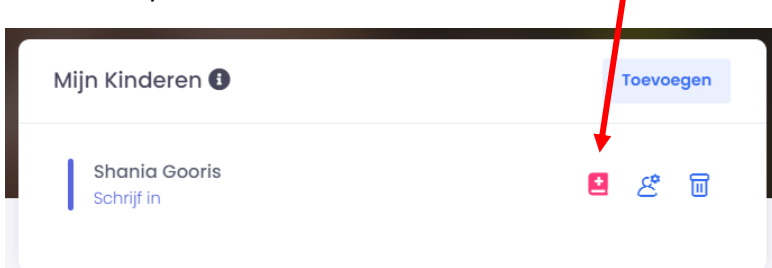

- 19. Controleer alle gegevens goed, wanneer de medische fiche in orde is verschijnt hier een groen logo
- 20. Bij deze stap is je inschrijving helemaal in orde, neem zeker de tijd om een kijkje te nemen in het systeem, hier verschijnen automatisch de attesten en op deze manier kan de leiding vlot communiceren en werken. Veel plezier op zondagmiddag!